## CONTROLING THE DISPLAY OF TRAILING ZERO IN CATIA V5

Start the **CATIA** in the **Administration** mode. To do that, use the **cnext** –**admin** command at Run. See Fig A01.

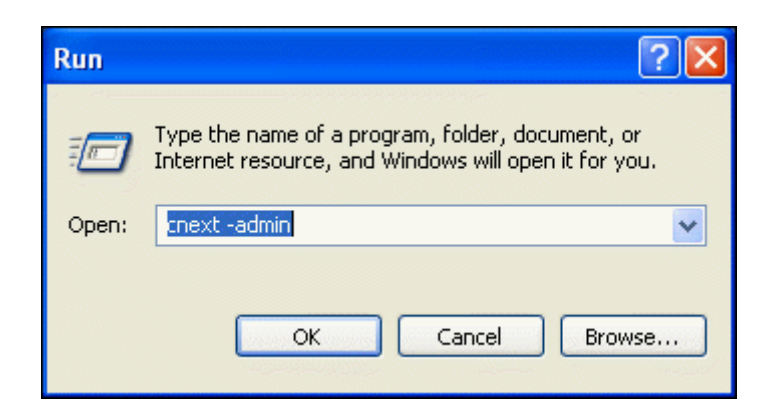

Fig A01. The **Run** dialog box

A dialog box will be invoked stating that you are running **CATIA** under **Administration** mode. Choose the **OK** button there. See Fig A02.

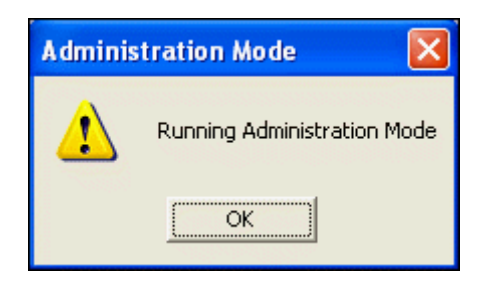

Fig A02. The Administration Mode dialog box

Now select the **Tools > Standards option** to display the **Standards Definition** dialog box.

Select the **Drafting** option from the **Category** drop-down menu.

Select the standard you are working with from the **File** drop-down menu. For ex. If you are working with **ANSI** standards then choose the **ANSI.xml** option from the **File** drop-down menu. See Fig A03.

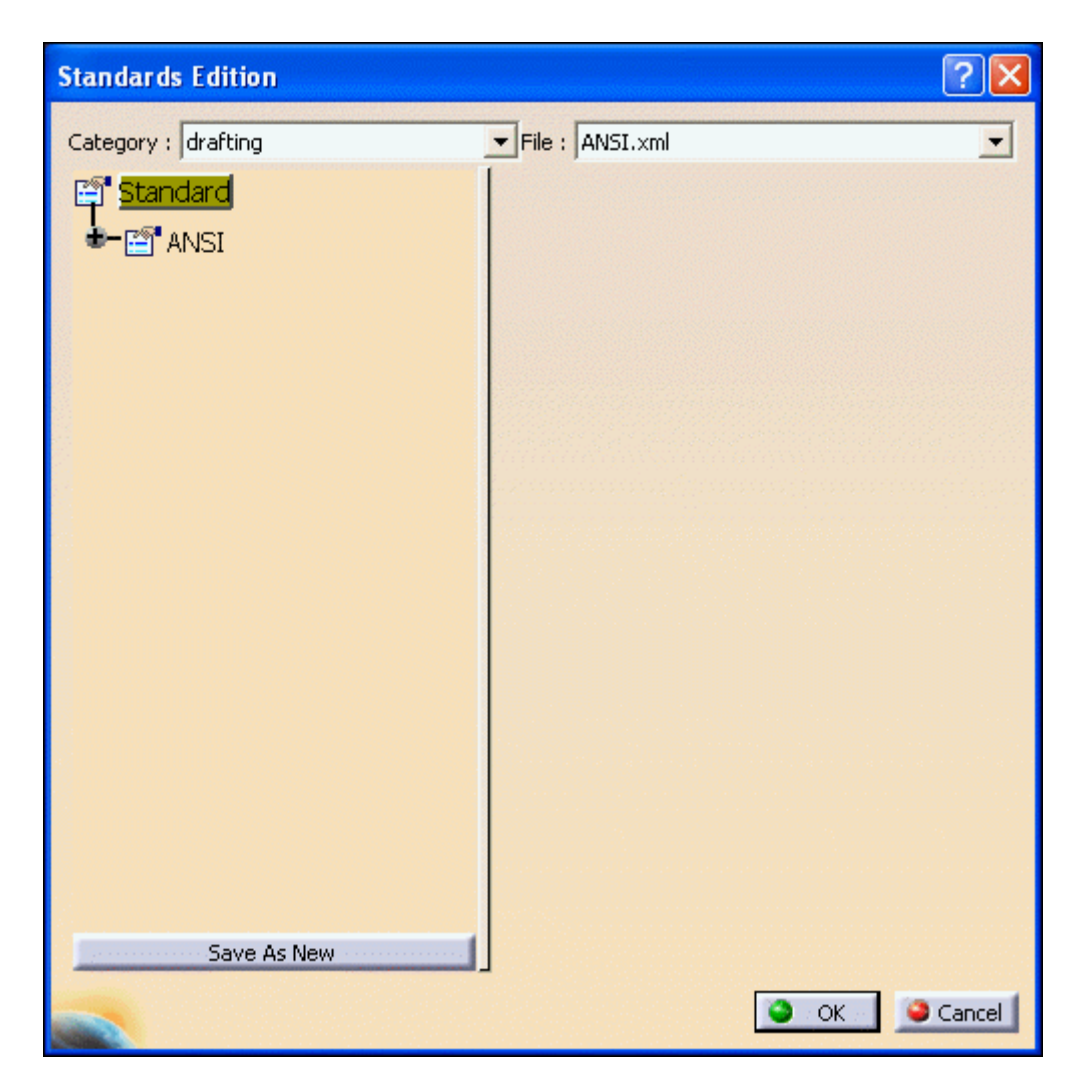

Fig A03. The Standards Definition dialog box

Now, expand the tree by clicking on the **Expand** (+) button on the left side of the **ANSI** tree.

Likewise expand the Value Formats branch. See Fig A04

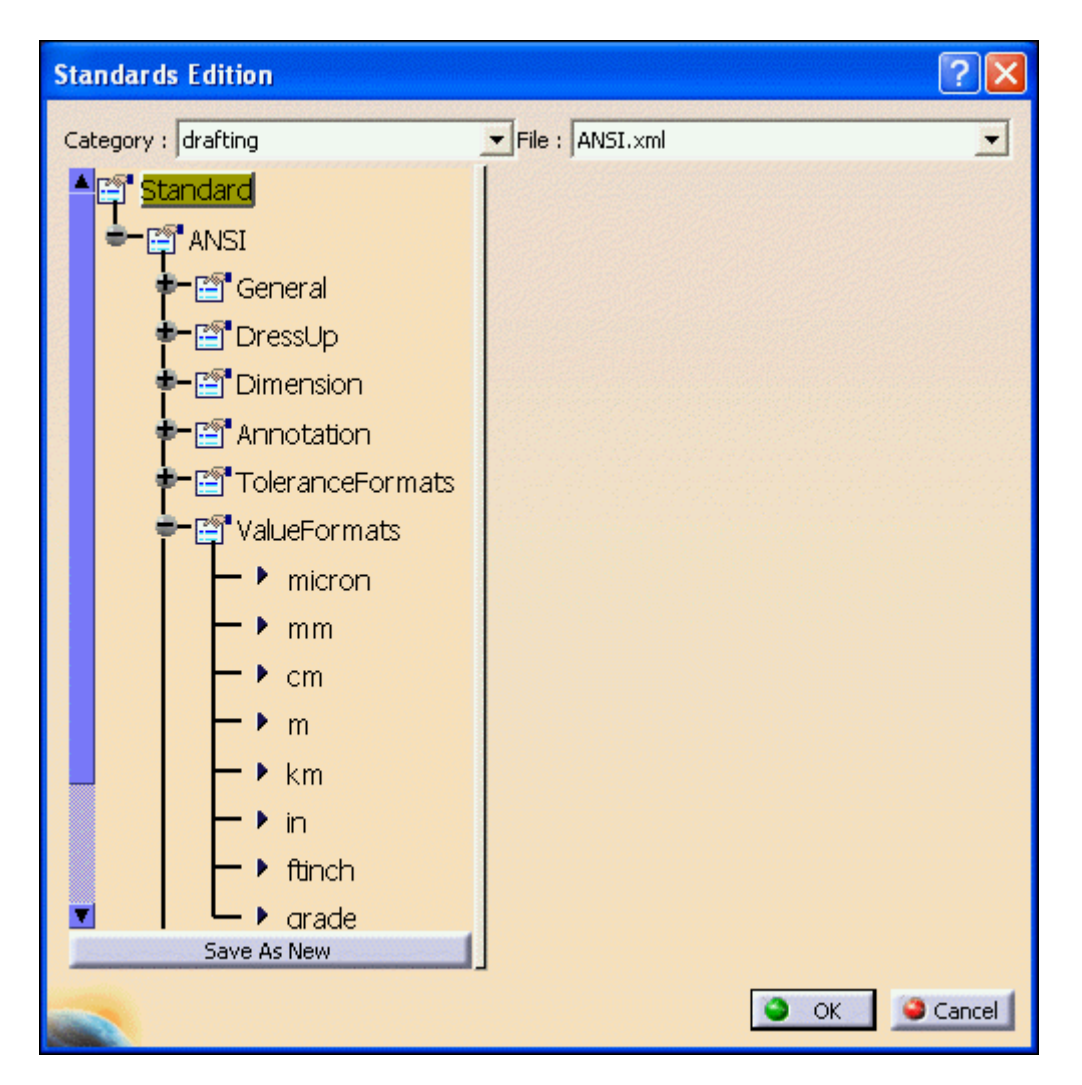

Fig A04. Expanding Value Formats tree

From the **Value Formats** branch select the units system in which you are working. For ex. If you are working with millimeters then select the **mm** option from the **Value Formats** branch. All the associated variables are displayed on the right side.

| Standards Edition   |             |       | ? 🗙 |  |  |
|---------------------|-------------|-------|-----|--|--|
| Category : drafting | File : ANS  | I.×ml | •   |  |  |
| Standard            | Name        | mm    | ^   |  |  |
| 🖆 🚰 ANSI            | NDType      | 1     |     |  |  |
| 🕶 🔄 General         | NDUnit      | 1     |     |  |  |
| <b>₽</b> -∰ DressUp | NDFact      | 1     |     |  |  |
| ∎- 🔄 Dimension      | NDExise     | 1     |     |  |  |
|                     | NDNulFac_1  | 1     |     |  |  |
|                     | NDNulFac_2  | 2     |     |  |  |
|                     | NDNulFac_3  | 1     |     |  |  |
|                     | NDSepar_1   |       |     |  |  |
|                     | NDSepar_2   |       |     |  |  |
|                     | NDSepar_3   |       |     |  |  |
| l ⊢ • km            | NDNulOther  | 1     |     |  |  |
| ⊢ <b>i</b> n        | NDAlignFrac | 1     |     |  |  |
| ⊢ ▶ ftinch          | NDTypFrac   | 2     |     |  |  |
| 🗾 🛛 🖵 🕨 arade       | NDFinZer    | 1     |     |  |  |
| Save As New         | NDSepNum    | 11    | ~   |  |  |
| OK Gancel           |             |       |     |  |  |

Fig A03. Variables controlling the Value Formats

The **NDFinZer** variable controls the display of the **Trailing Zero**. Enter 1 in the **NDFinZer** edit box if you do not want to display the **Trailing Zero**.

| Display of Trailing<br>Zeros | NDFinZer | [1 / 2]<br>1 = No display of<br>trailing zeros<br>2 = Display of<br>trailing zeros |
|------------------------------|----------|------------------------------------------------------------------------------------|
|------------------------------|----------|------------------------------------------------------------------------------------|

Next, Choose the **OK** button from the **Standards Definition** dialog box to save the changes and exit the **Standard Sefinition** dialog box.

Close the current CATIA session.

Start CATIA again in the normal mode by just double clicking the CATIA icon available on the desktop or by just typing CNEXT at Run.

Now go to the Drafting and try to give the **Cumulative dimension**, **Trailing Zero** will not be displayed now.

Article by: Rishi Kumar Patel

**Rishi Kumar Patel** is an **Application Engineer** with **EDS Technologies Pvt. Ltd**, Delhi NCR(India), a **Ranal Group Company**. He has co-authored many textbooks on CATIA, Pro/E, AutoCAD, AutoCAD LT and Autodesk Revit. He also provides technical support both onsite and offsite to the users of CATIA. CADCIM Technologies, USA and Dreamtech Press, India publish his books. He also writes articles for famous E-zine www.connectpress.com.

To know more about him visit the following link: Click Here